# ЈМХ мониторинг

Архива предоставляет информацию мониторинга с помощью стандартного интерфейса Java Monitoring Extensions (JMX). JMX - обычный интерфейс, который такие приложения мониторинга, как Nagios, используют для получения статистики производительности операций приложений Java.

## Linux

Отредактируйте скрипт startserver в /opt/mailarchiva/server/startserver. Добавьте следующее в переменную CATALINA\_OPTS:

-Dcom.sun.management.jmxremote  $\$ 

-Dcom.sun.management.jmxremote.local.only=false  $\$ 

-Dcom.sun.management.jmxremote.port=12345 \

-Dcom.sun.management.jmxremote.rmi.port=12345 \

-Dcom.sun.management.jmxremote.ssl=false \

-Dcom.sun.management.jmxremote.authenticate=false  $\$ 

-Djava.rmi.server.hostname=HOST.NAME"

Где HOST.NAME это FQDN имя хоста на котором запущена Архива.

#### Перезагрузите сервер.

Предполагая, что вы используете Linux для настольного компьютера с графическим интерфейсом, запустите программу Jconsole, находящуюся в /usr/local/mailarchiva/jre64/bin.

cd /usr/local/mailarchiva/jre64/bin ./jconsole

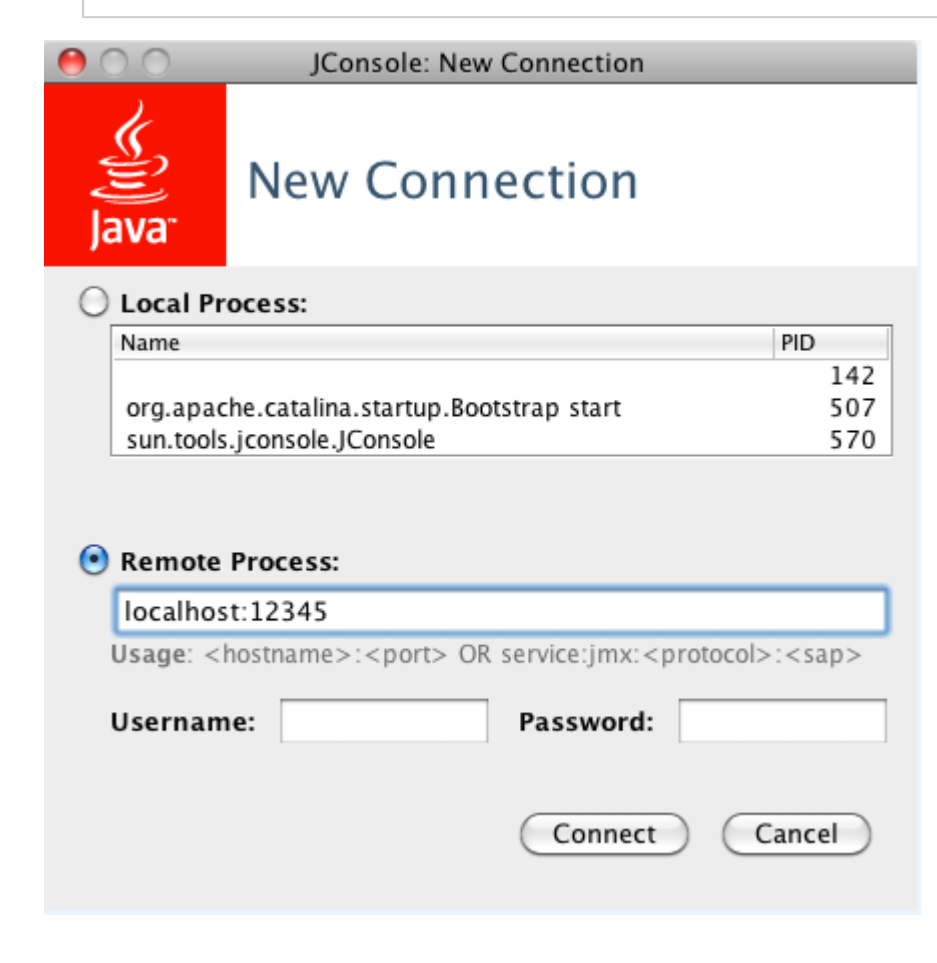

В поле Remote Process (рус. Удаленный процесс) введите "localhost:12345" и монитор JMX процесса должен появиться.

# Windows

Двойной клик по значку Archiva в Панели Задач. Выберите владку Java и добавьте следующие опции загрузки:

- -Dcom.sun.management.jmxremote
- -Dcom.sun.management.jmxremote.local.only=false
- -Dcom.sun.management.jmxremote.port=12345
- -Dcom.sun.management.jmxremote.rmi.port=12345
- -Dcom.sun.management.jmxremote.ssl=false
- -Dcom.sun.management.jmxremote.authenticate=false
- -Djava.rmi.server.hostname=HOST.NAME

### Перезагрузите сервер.

Запустите программу jconsole, находящуюся в C:\Program Files\MailArchiva\Server\jre\bin

|                                               | JConsole: New Connection                                                                                               |                  |  |  |
|-----------------------------------------------|----------------------------------------------------------------------------------------------------|------------------|--|--|
| New Connection                                |                                                                                                    |                  |  |  |
| O Local Process:                              |                                                                                                    |                  |  |  |
| Name                                          |                                                                                                    | PID              |  |  |
|                                               |                                                                                                    | 142              |  |  |
| org.apac                                      | org.apache.catalina.startup.Bootstrap start                                                                            |                  |  |  |
| sun.tools.jconsole.JConsole 570               |                                                                                                    |                  |  |  |
|                                               |                                                                                                    |                  |  |  |
| Remote     Iocalhos                           | Process:<br>st:12345                                                                                                   |                  |  |  |
| Remote     Iocalhos     Usage: <              | Process:<br>st:12345<br>hostname>: <port> OR service:jmx:<protoco< th=""><th>ol&gt;:<sap></sap></th></protoco<></port> | ol>: <sap></sap> |  |  |
| Remote     Iocalhos     Usage: <      Usernam | Process:<br>st:12345<br>hostname>: <port> OR service:jmx:<protoco<br>ne: Password:</protoco<br></port>                 | ol>: <sap></sap> |  |  |

В поле Remote Process (рус. Удаленный процесс) введите "localhost:12345" и монитор JMX процесса должен появиться.

## Мониторинг

JConsole показывает использование кучи, количество потоков и активность процессора.

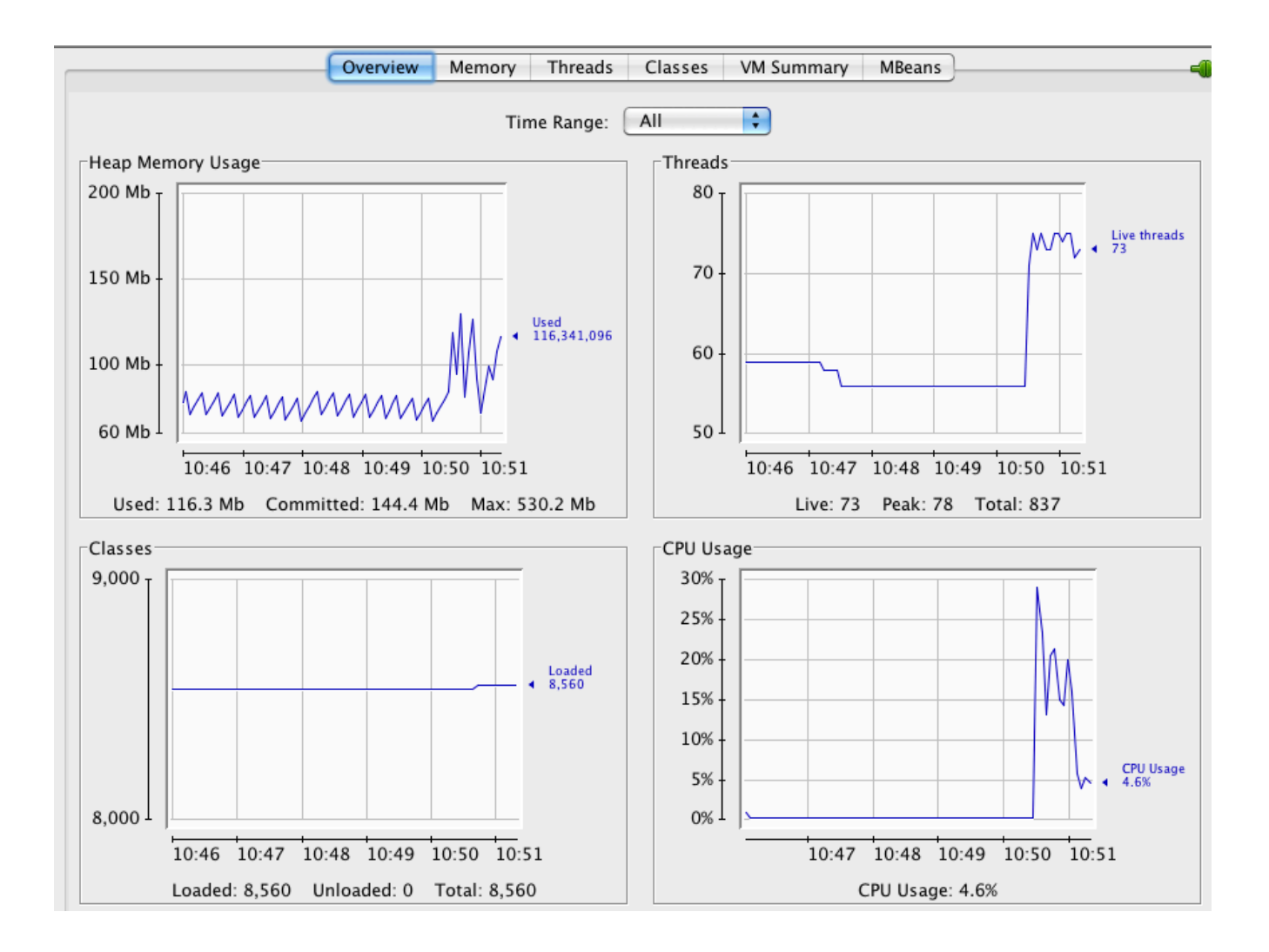

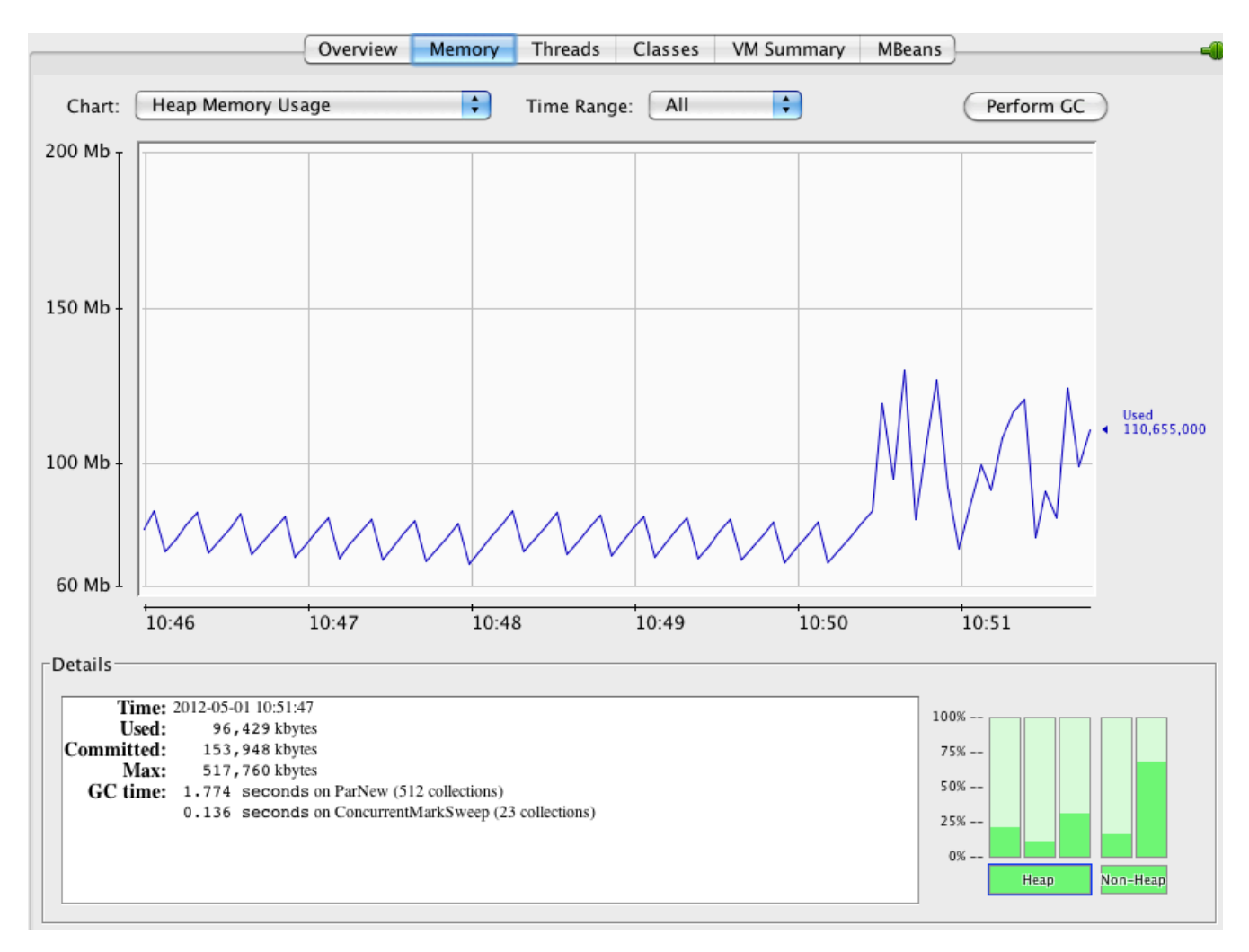

Archiva показывает основную статистику системы с помощью интерфейса MBean.

|                                                                                                    | Overview Memory Threads                                                                                                    | Classes VM Summary MBeans                                                                                                    |
|----------------------------------------------------------------------------------------------------|----------------------------------------------------------------------------------------------------|----------------------------------------------------------------------------------------------------|
| 🔻 🚞 Archiva                                                                                                    | Attribute values                                                                                                    |                                                                                                    |
| <ul> <li>Archiva</li> <li>Archiva</li> <li>Archiva</li> <li>Attributes</li> <li>ApplicationNi:<br/>ServerStartTii<br/>LastArchiveTi<br/>TotalArchivec</li> <li>ArchiveQueue<br/>DaysLeft</li> <li>IgnoredSinces</li> <li>TotalReceived</li> <li>TotalDuplicat</li> <li>LastReceived</li> <li>Mailboxes</li> <li>Licensee</li> </ul> | Attribute values<br>Name<br>ApplicationName<br>ArchiveQueueSize<br>DaysLeft<br>IgnoredSinceStart<br>LastArchiveTime<br>LastReceivedTime<br>Licensed<br>Licensee<br>Mailboxes<br>ServerStartTime<br>ServerVersion<br>StatsPerDay<br>StatsPerHour<br>StatsPerHour<br>StatsPerMinute<br>StatsPerSecond | Value<br>mailarchiva_enterprise_new<br>6148<br>30<br>0<br>Tue May 01 10:52:18 SAST 2012<br>Tue May 01 10:52:18 SAST 2012<br>true<br>30 Day Trial<br>10000<br>Tue May 01 10:28:06 SAST 2012<br>3.0.0<br>Unavailable<br>Unavailable<br>Unavailable<br>Unavailable |
| Mailboxes Licensee ServerVersior Licensed StatsPerSecor StatsPerHour StatsPerDay Notifications Catalina Catalina JMImplementation Cusers Com.sun.manageme Com.sun.manageme Com.sun.manageme Com.sun.manageme Com.sun.manageme                                                                                                    | StatsPerMinute<br>StatsPerSecond<br>TotalArchivedSinceStart<br>TotalDuplicates<br>TotalReceivedSinceStart                                                                                                    | Unavailable<br>Unavailable<br>1169<br>0<br>1175                                                                                                    |
| Java.uui.logging                                                                                                    |                                                                                                    | Refresh                                                                                                    |